# **GUIDE COMPTE ASSOCIATION**

# 1- Créer un compte association

- 1.1 Cliquer sur « Se connecter / Créer un compte association »
- 1.2 Cliquer sur « Pas de compte / S'inscrire »

|                               | inde                     |                |                            |         |
|-------------------------------|--------------------------|----------------|----------------------------|---------|
|                               | JAUNAY-N                 | <b>IARIGNY</b> | Recherche                  | CONTACT |
|                               |                          |                | S'inscrire a la newsletter |         |
|                               |                          |                |                            |         |
|                               | ECOUVRIR VOTRE MAIRIE EN | TREPRENDRE     |                            |         |
|                               |                          |                |                            |         |
| Accueil > Connexion / Créer u | in compte association    |                |                            |         |
|                               |                          |                |                            |         |
| ACCEDER A MON COM             | PTE                      | CREER UN COMPT | TE ASSOCIATION             |         |
| Nom d'utilisateur :           |                          |                |                            |         |
|                               |                          |                |                            |         |
| Mot de passe :                |                          |                | Pas de compte ? s'inscrire |         |
| Se souvenir de moi            |                          |                | K                          |         |
| Connexion                     | Mot de passe oublié ?    |                |                            |         |
|                               |                          |                |                            |         |

1.3 Renseigner les champs du formulaires puis cliquer sur « envoyer »

|   |                                                   |                                                     |                                    | Se connecter / Créer un compte association      |
|---|---------------------------------------------------|-----------------------------------------------------|------------------------------------|-------------------------------------------------|
|   |                                                   |                                                     | MARIGNY                            | Recherche Q CONTACT C                           |
| 2 | VIVRE DECO                                        | UVRIR VOTRE MAIRIE EN                               | TREPRENDRE                         |                                                 |
|   | Accuell > Creation de compte                      |                                                     |                                    |                                                 |
|   | C ENREGISTREMENT                                  |                                                     |                                    |                                                 |
| 8 | <b>i</b> Votre mot de passe doit conten courants. | ir au moins 8 caractères, il est conseillé d'utili: | ser des caractères alphanumériques | (minuscules et majuscules) et d'éviter les mots |
| - | Identifiant* :                                    | Email* :                                            | Mot de passe* :                    | Vérification mot de passe* :                    |
|   | Prénom* :                                         |                                                     | Nom* :                             |                                                 |
|   | Nom de l'association* :                           |                                                     | Sécurité *:                        | ot RECEILA.<br>Confidentiale - Confident        |
|   | Envoyer                                           |                                                     |                                    | * champs obligatoires                           |

Attention : Le mot de passe doit comporter 8 caractères

# **1.4 Un message vous sera envoyé avec un lien sur lequel cliquer pour activer le comtpe.**

C'est impératif de cliquer sur le lien à l'intérieur de ce mail pour que le compte soit actif.

#### 1.5 Attendre que l'administrateur valide le site (24h)

# 2- S'identifier

Une fois votre compte activé, vous pouvez vous connecter

|          |                                                   |                 | Se connecter / Créer un compte association |
|----------|---------------------------------------------------|-----------------|--------------------------------------------|
| 5<br>11  |                                                   |                 | Recherche Q CONTACT C                      |
| <b>沐</b> | SAGNAT P                                          |                 | S'inscrire à la newsletter                 |
|          |                                                   |                 |                                            |
| 2        | <b>WIVRE DECOUVRIR VOTRE MAIRIE ENT</b>           | REPRENDRE       |                                            |
|          | Accueil > Connexion / Créer un compte association |                 |                                            |
| *        | ACCEDER A MON COMPTE                              | CREER UN COMPTE | ASSOCIATION                                |
| <b>9</b> | Nom d'utilisateur :                               |                 |                                            |
|          | Mot de passe :                                    |                 | Pas de compte ? s'inscrire                 |
|          | Se souvenir de moi Mot de passe oublié ?          |                 |                                            |
|          |                                                   |                 |                                            |

# 3- Accès à son compte

#### 3.1 Renseigner la fiche association

|    |   |                                              | 🛔 Mon compte 👻            |
|----|---|----------------------------------------------|---------------------------|
| Ż  |   | A 10 10 10 10 10 10 10 10 10 10 10 10 10     | f                         |
| ¥  |   | Recherche                                    | Q CONTACT 📞               |
| 7  |   | S'inscrire à la nu                           | wsletter 🖂                |
| đ  |   |                                              |                           |
| 3  |   |                                              |                           |
| 1  |   |                                              |                           |
|    |   | Accueil > Tableau de bord                    |                           |
| 7  |   | TABLEAU DE BORD                              |                           |
| \$ |   |                                              |                           |
| E  | 8 | HCHEIDENTITE     ASSOCIATION     ASSOCIATION |                           |
|    |   | ▲ Modifier man profil                        |                           |
|    |   | Creer/modifier la tiche association          | roposer un evenement      |
|    |   |                                              |                           |
|    |   |                                              |                           |
|    |   |                                              | AN ATTAN                  |
|    |   |                                              | A CONTRACTOR OF THE OWNER |
|    |   |                                              |                           |
|    |   | PRAVATE BELLEVILLE                           | 11 2 Bu                   |

Remplir les différents champs du formulaire et cliquer sur « Envoyer » (en bas de page)

| <ul> <li>♪</li> <li>♪</li> <li>&gt;</li> <li>&gt;</li> <li>&gt;</li> <li>&gt;</li> <li>&gt;</li> <li>&gt;</li> <li>&gt;</li> <li>&gt;</li> <li>&gt;</li> <li>&gt;</li> <li>&gt;</li> <li>&gt;</li> <li>&gt;</li> <li>&gt;</li> </ul> | VIVRE         DECOUVRIR         VOTRE MAIRIE         ENT           Accueil > Tableau de bard > Riche association           FICHE ASSOCIATION           Misse à lour                                    | REPRENDRE                                                                                                    |
|----------------------------------------------------------------------------------------------------|----------------------------------------------------------------------------------------------------|----------------------------------------------------------------------------------------------------|
|                                                                                                    | Dénomination*:  Dénomination*:  Téléphone*:  Page facebook:  Domaine d'activité*:  Sélectionner une option                                                                                             | Nom du président* :<br>Mail* :<br>Site :<br>Image de présentation (1170px X 400 pixels):<br>Choicksez un fichier |
| http://www.iaunay-marigny.fr/restauration-scolaire-les-menus )                                                                                                    | Description de Passociation :<br>B I 155 15 de de maine ?<br>Adresse :<br>Pare Natural<br>Pare Natural<br>Pare Natural<br>Pare Natural<br>Pare Natural<br>Pare Natural<br>Pare Natural<br>Pare Natural | Montcourder-Mines                                                                                                |

#### 3.2 Proposer un évènement

Vous organisez une manifestation (loto, portes-ouvertes, concert...), merci de cliquer sur « proposer un évènement »

| VIVRE     DECOUVRIR     VOTRE MAIRIE     ENTREPRENDRE         Accuell > Tableau de bord <b>TABLEAU DE BORD</b> • FICHE IDENTITÉ             • Additier man profil | VIVE     DECOUVRIR     VOTE MAIRIE     ENTREPRENDRE         Creatil * Tableau de bord         FICHE IDENTITÉ     Image: Changer de mot de passe         Image: Changer de mot de passe     Image: Changer de mot de passe | j                                            | JAUNAY-MARIGI                  | Recherche Q CONTACT C<br>S'inscrire à la neveletter = |
|----------------------------------------------------------------------------------------------------|----------------------------------------------------------------------------------------------------|----------------------------------------------|--------------------------------|-------------------------------------------------------|
|                                                                                                    | Ctaller > Fableau de cord                                                                                                    | VIVRE DECOUVRIR                              | VOTRE MAIRIE ENTREPRENDRE      |                                                       |
| A Modifier man profil                                                                                                    | Modifier man profil     Creermadifier la fiche association     Proposer un événement     Creermadifier la fiche association                                                                                               | TABLEAU DE BORD                              |                                | si evenement                                          |
| Changer de mot de passe                                                                                                    |                                                                                                    | Modifier mon profil  Changer de mot de passe | Créer/modifier la fiche associ | iation Proposer un événement                          |

Remplir les champs du formulaire ci-dessous, puis cliquer sur « Envoyer ».

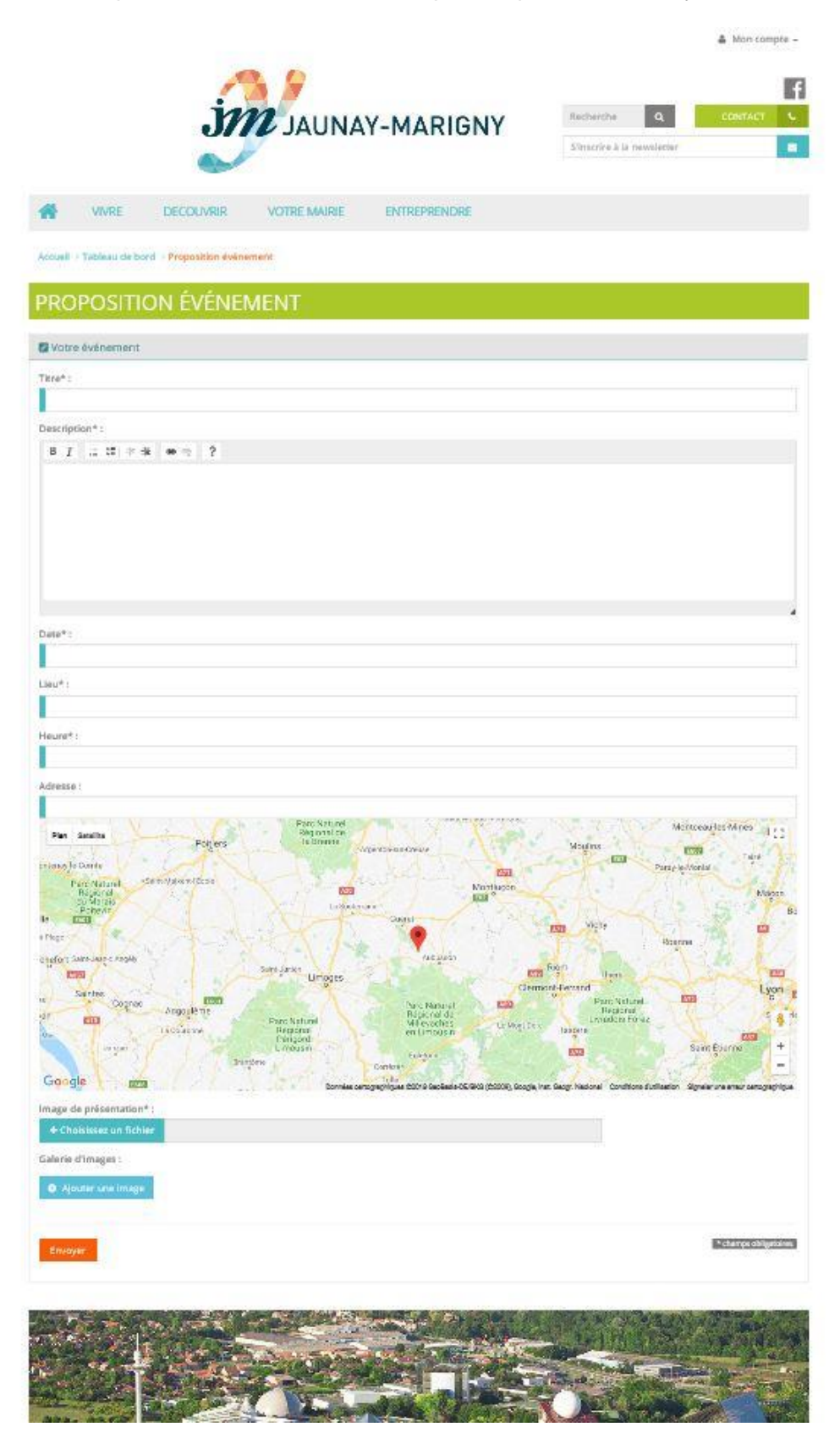

Pour une meilleure visibilité de vos animations et assurer un maximum de fréquentation, il est impératif de remplir cette fiche pour cela apparaisse dans l'agenda du site internet.